ゆうちょ通帳アプリからゆうちょダイレクト(国債)のトップページへの遷移方法をご案内いたします。

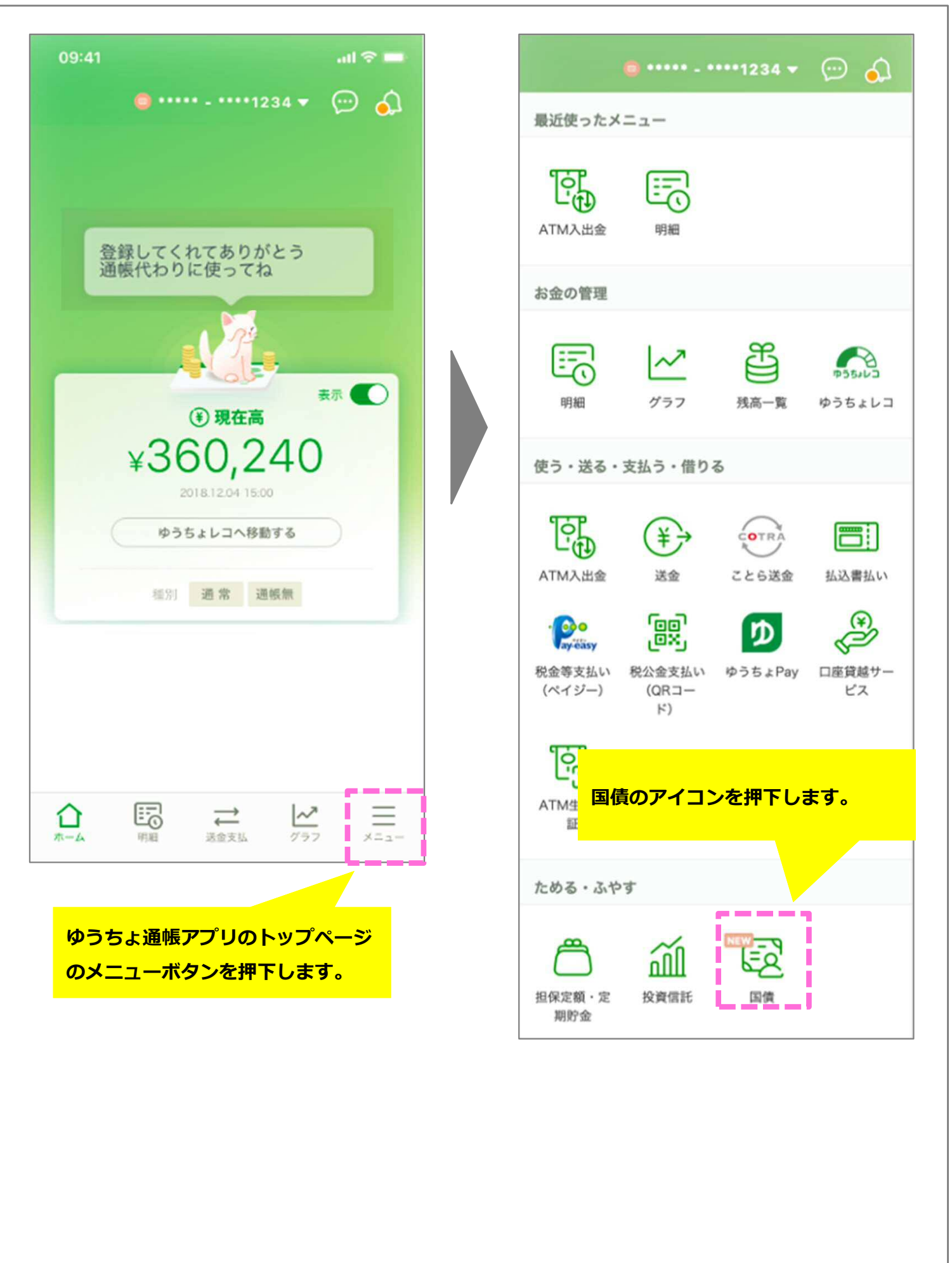

ゆうちょダイレクト(国債)のトップページの表示内容を、ご案内いたします。

## ① 国債口座を開設済みのお客さま

※初回ログイン時は一部項目がご利用いただけませんが、翌営業日以降ご利用いただけるようになります。

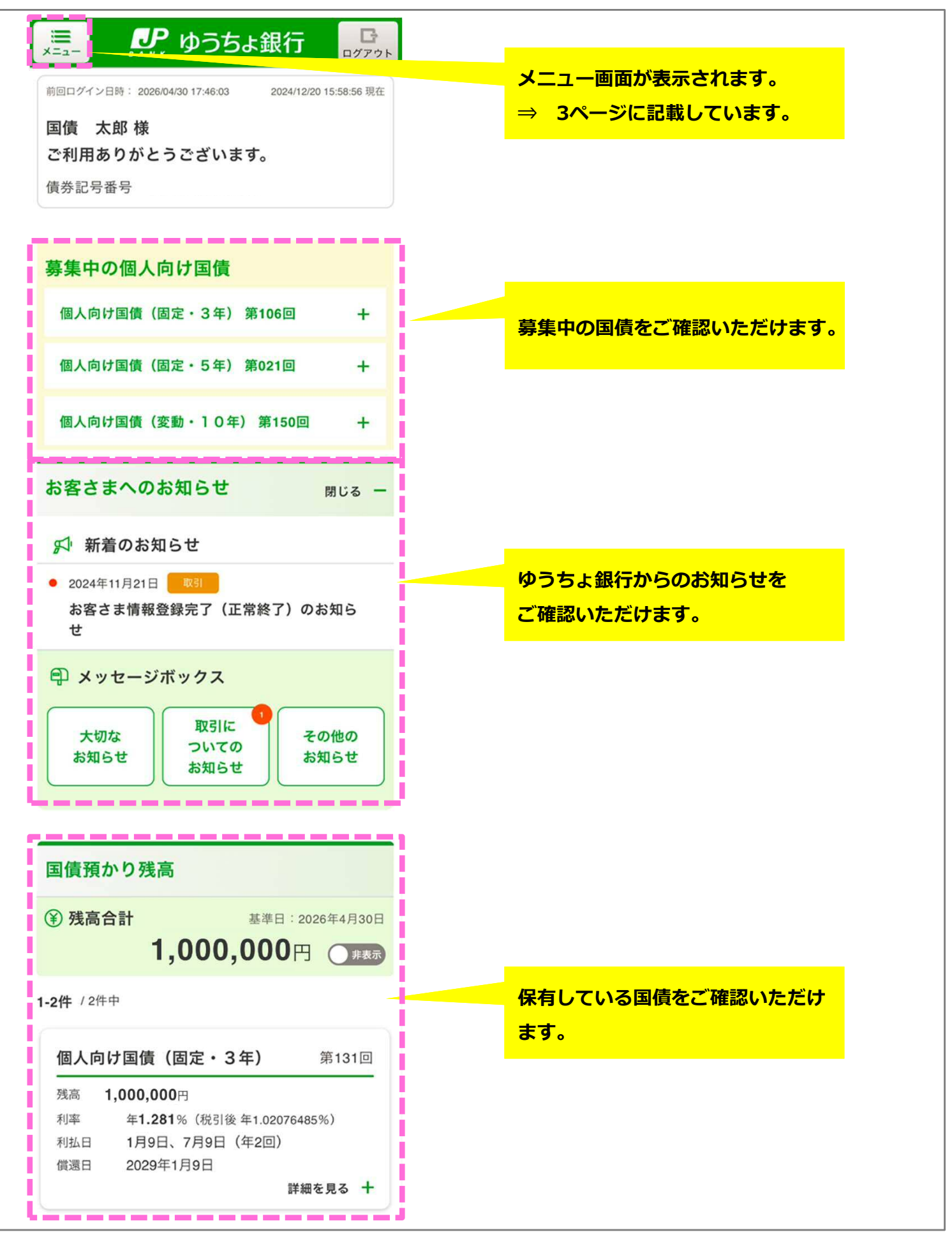

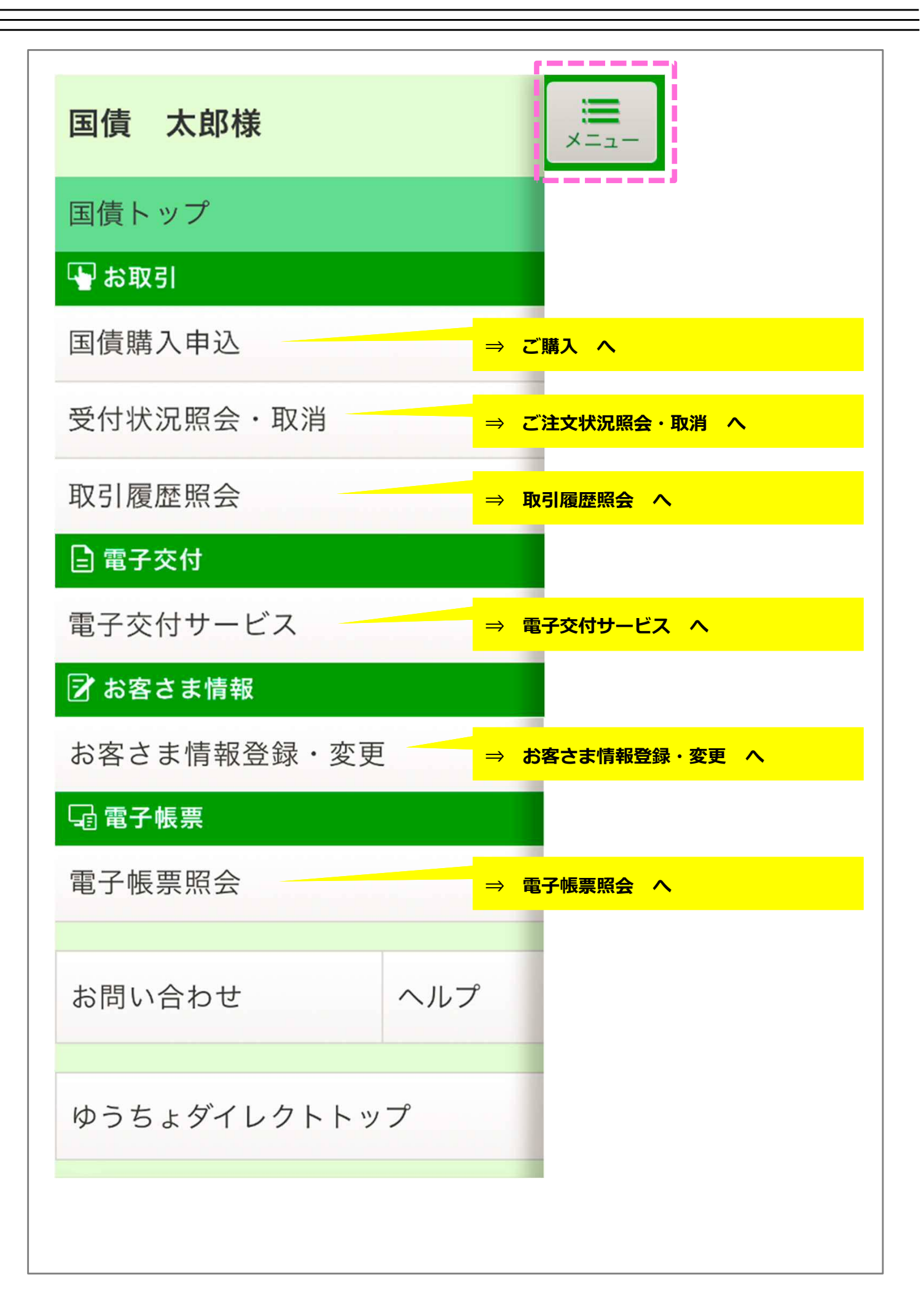

ゆうちょダイレクト(国債)のトップページの表示内容を、ご案内いたします。

① 国債口座を開設済みのお客さま(当行へマイナンバーをお届けいただいていないお客さま) ※初回ログイン時は一部項目がご利用いただけませんが、翌営業日以降ご利用いただけるようになります。

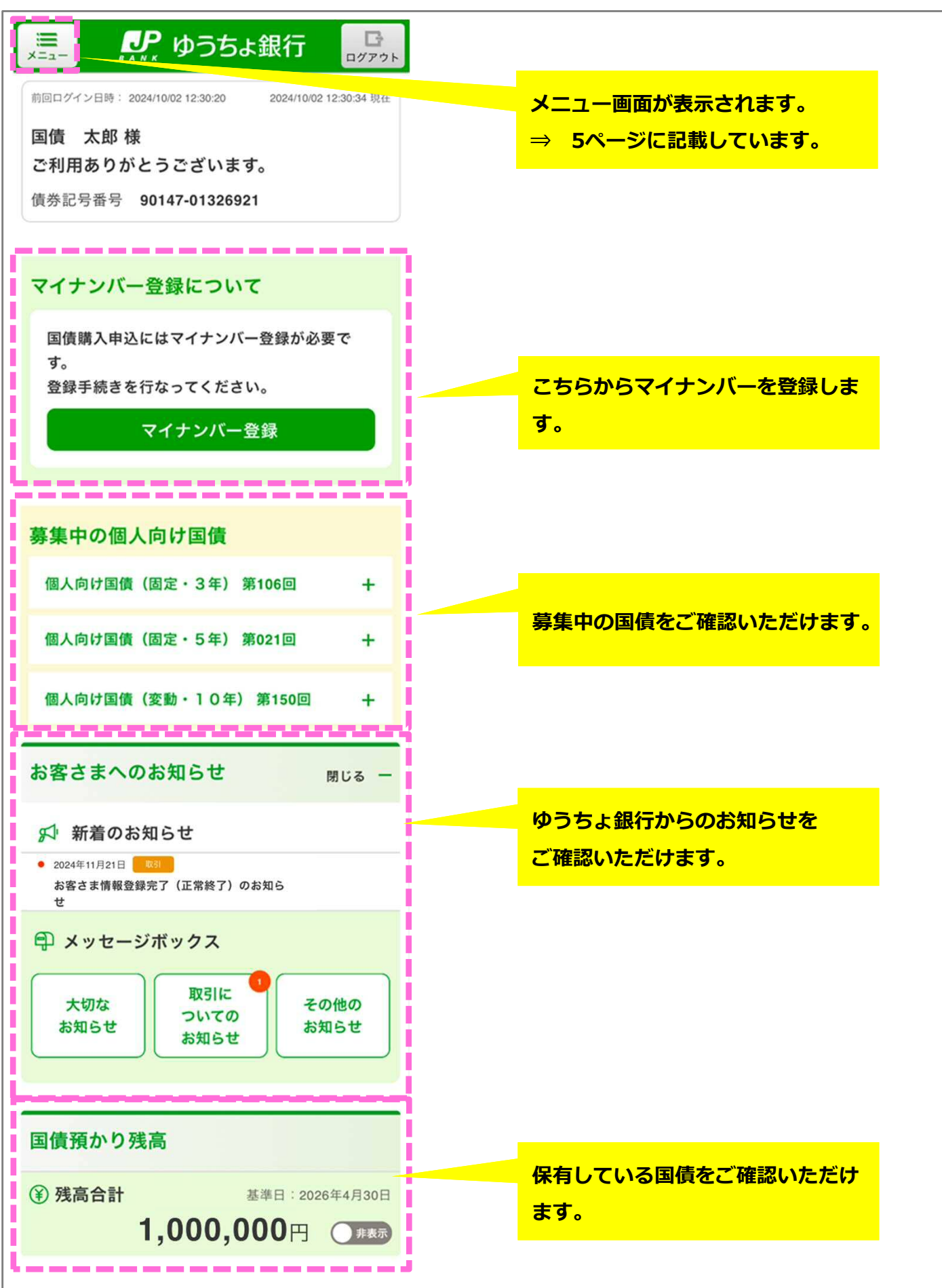

| 国債 太郎様       | ₩==-                |
|--------------|---------------------|
| 国債トップ        | /                   |
| └╋ お取引       |                     |
| 国債購入申込       | マイナンバー登録完了まで国債の購入はお |
| 受付状況照会・取消    | 申し込みいただけません。        |
| 取引履歴照会       | ⇒ 取引履歴照会 へ          |
| 電子交付         |                     |
| 電子交付サービス     | ⇒ 電子交付サービス へ        |
| 📝 お客さま情報     |                     |
| お客さま情報登録・変更  |                     |
| □ 電子帳票       |                     |
| 電子帳票照会       | → 電子帳票照会 へ          |
| お問い合わせへル     | ップ                  |
| ゆうちょダイレクトトップ |                     |
|              |                     |

ゆうちょダイレクト(国債)のトップページの表示内容を、ご案内いたします。

## ① 国債口座を開設されていないお客さま

※口座開設完了後各種お取り引きが可能になります。

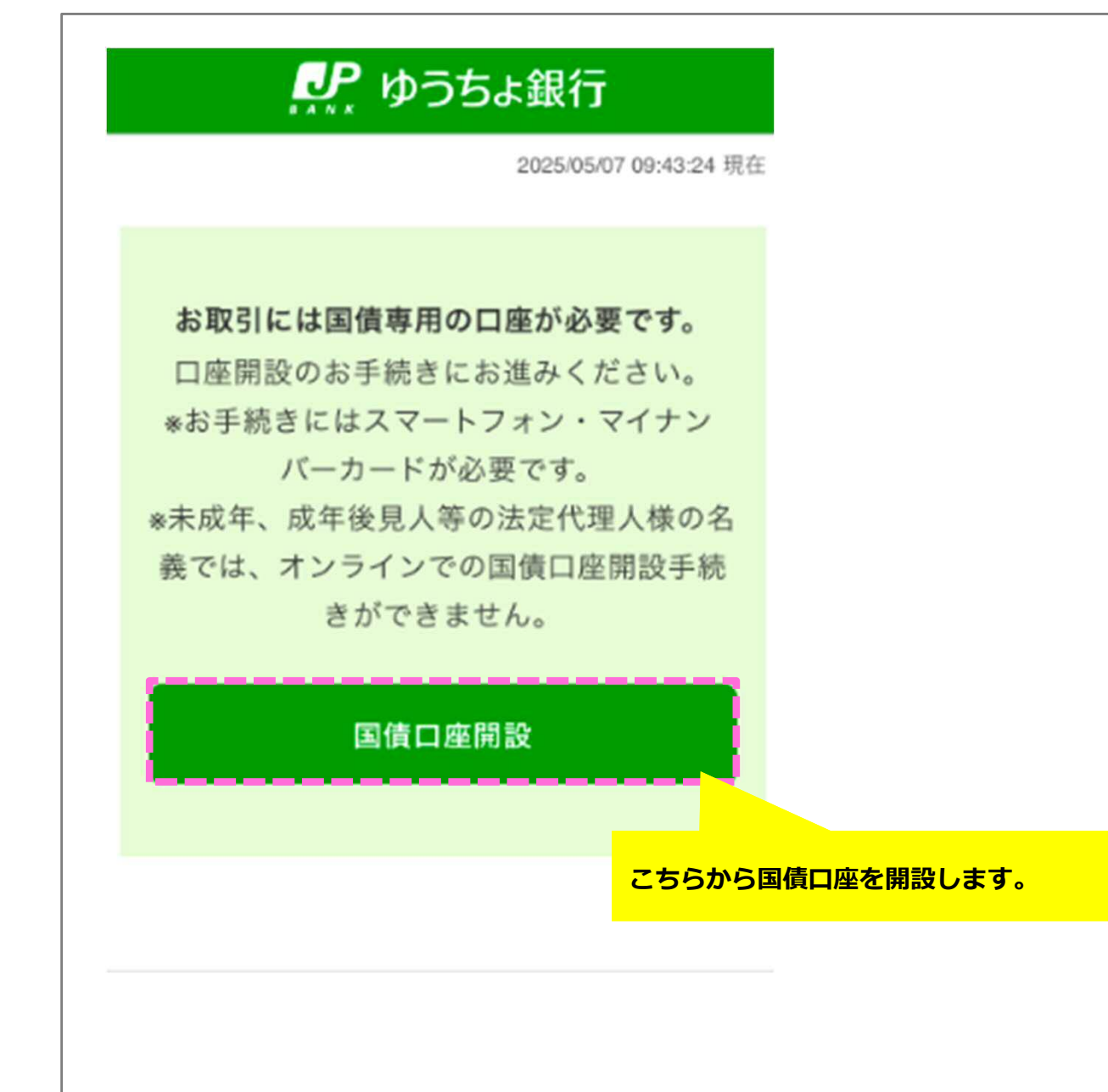